## PUSH VIDEO TRIGGERED BY AI HUMAN DETECTION SETUP GUIDE

• PART 1: ENABLING AI HUMAN DETECTION IN AVTECH CAMERA SETTINGS:

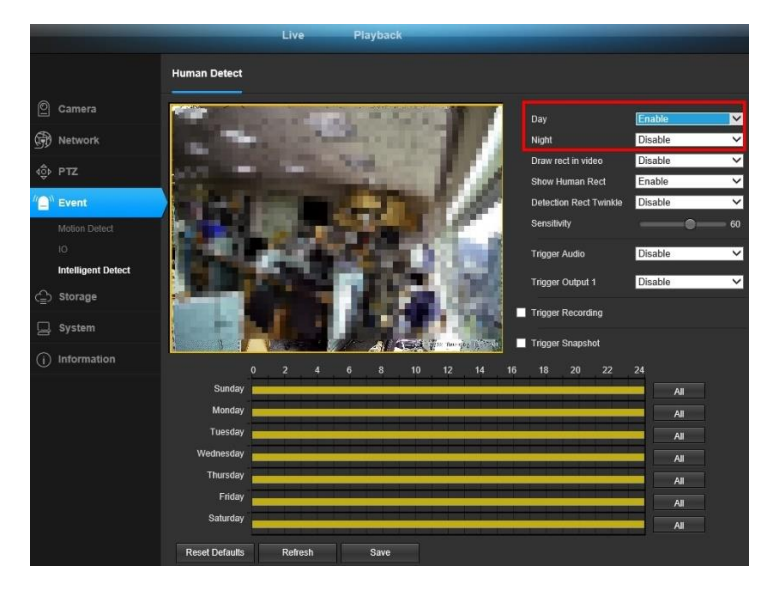

1- Load your IP camera on your web browser, then go to the **EVENT** submenu and choose **Intelligent Detect** and enable the AI Human Detection on the desired time, such as Day, Night or by specific days and hours.

• PART 2: ENABLING MOTION DETECTION ON AVTECH NVR MENU:

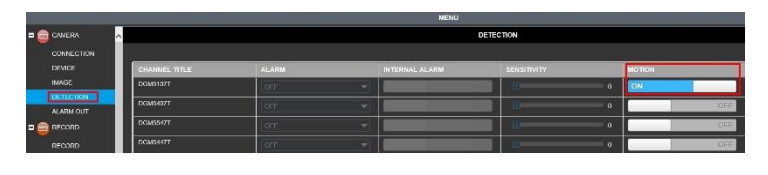

1- On your AVTECH NVR go to the submenu **CAMERA** and then to **DETECTION** and make sure to turn on the motion for the camera where you have just activated AI Human Detection on PART 1 of this guide.

• PART 3: SETTING PUSH VIDEO ON AVTECH NVR MENU:

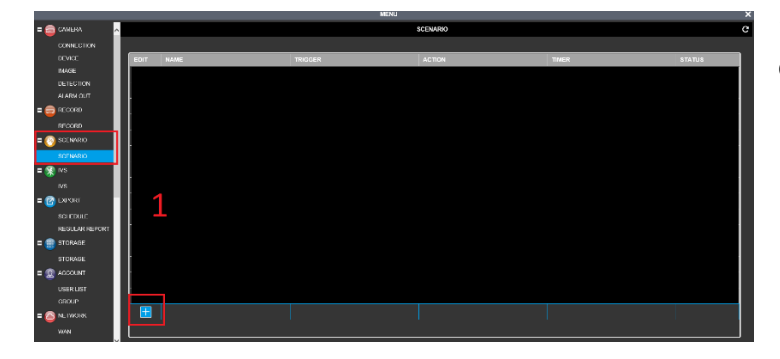

1-Go to the submenus and click on **SCENARIO**. And the click on the "+" button.

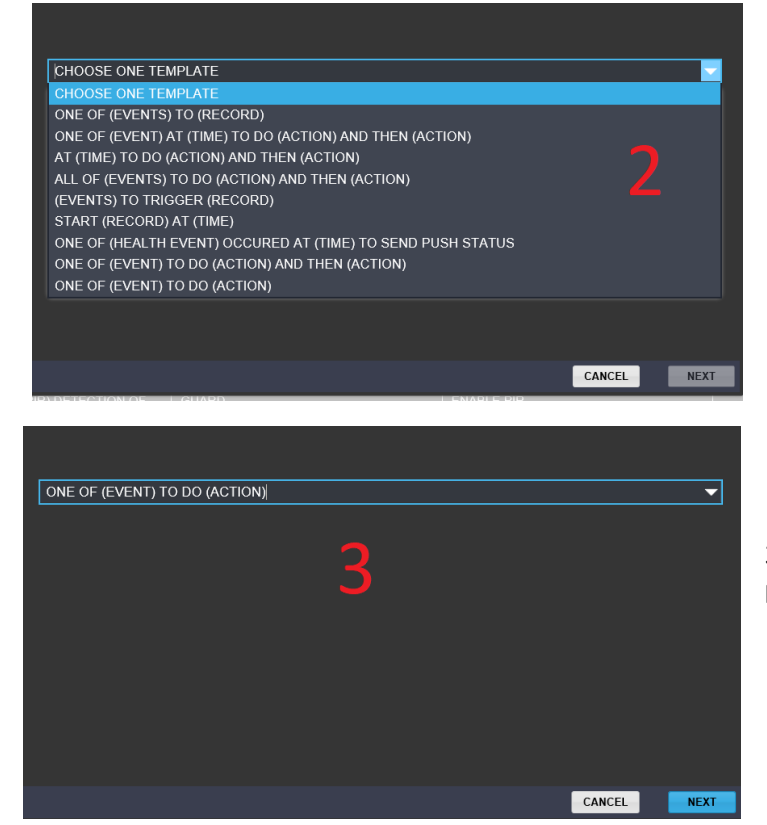

2- Choose your preferred template. In this case we will choose **ONE OF (EVENT) TO DO (ACTION)** for a simple setup.

3- Once you have selected the preferred template click **NEXT**.

| MOTION and ALARN  N N N HALTH CHECK  GUARD | MOTION     ALARM     CAMERA ALARM     INTERNAL ALARM | CHANNEL: | CH1 <br>ALL<br>CH1<br>CH2<br>CH3<br>CH4 |
|--------------------------------------------|------------------------------------------------------|----------|-----------------------------------------|
|                                            |                                                      |          | 4                                       |
|                                            |                                                      |          | CANCEL                                  |

4- Next you will set the preferred **EVENT**, in this case we will use **MOTION** as the **EVENT**. So first go to **MOTION** and **ALARMS**, then to **MOTION** and choose the CHANNEL of the camera where you want to use **PUSH VIDEO**.

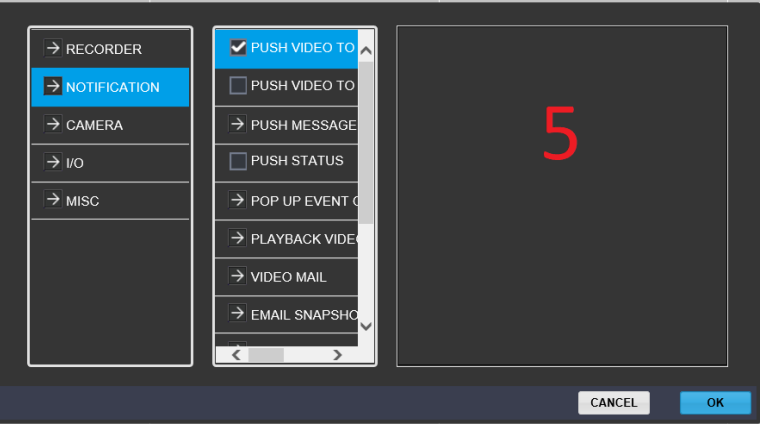

5- Then on the you will set the preferred ACTION, click on NOTIFICATION and select PUSH VIDEO TO SEE PLAYBACK (1<sup>st</sup> option) or PUSH VIDEO TO SEE LIVE (2<sup>nd</sup> option) depending on preferred ACTION and click OK.

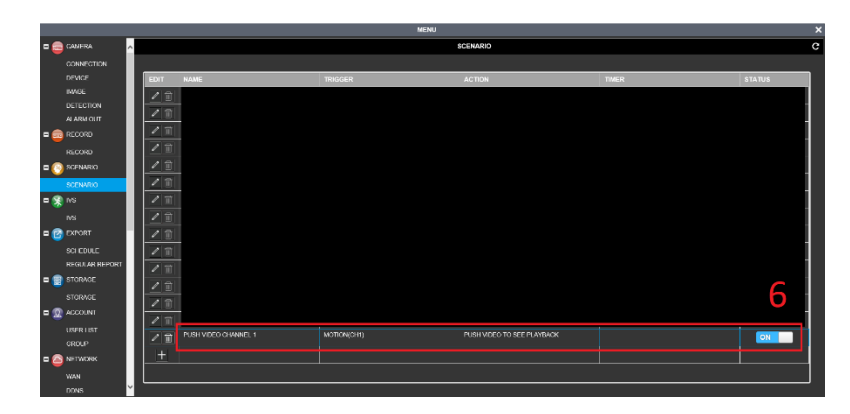

6- Then the setting will be saved on **SCENARIO**, make sure that you have switched the setting **ON**.

7- Go to the EagleEyes app on your phone and make sure that you activate **GUARD** for the NVR where you just set the **SCENARIO** for on the previous steps. Now you will receive push video notifications on your phone triggered by the AI Human Detection on your AVTECH camera.

Type Device Info. Guard